### HyBHW-1-01-03 Python Installation

Wie schon vermutet liegt es an der neuen Version (nicht an uns ;-) … Python ist modular aufgebaut und einige Module wie der Paketmanager pip und matplotlib stehen noch nicht zur Verfügung. Daher bleibt uns nichts anderes übrig, als Python 3.10 zu deinstallieren und die Vorgängerversion 3.9 zu installieren. Ein kurze step-by-step Anleitung finden Sie im Folgenden:

| 👲 Download Python   Python.org | × +                                                                                                    |                                                                                                    |                                                                                                    |                                        |                        |              | -     | Ø          | ×      |
|--------------------------------|----------------------------------------------------------------------------------------------------|----------------------------------------------------------------------------------------------------|----------------------------------------------------------------------------------------------------|----------------------------------------|------------------------|--------------|-------|------------|--------|
| ← → C                          | O A https://www.python                                                                                                | .org/downloads/                                                                                                    |                                                                                                    |                                        |                        | e 🕁          |       | 6          | =      |
| 💊 Erste Schritte 🦂 EM EES 🚳    | Ecosia 🚺 Linguee 🖬 DeepL Über                                                                                         | setzer 🗘 Web of Science                                                                                                    | 🗄 Scopus 🖌 iThenticate ┥                                                                             | 🕈 Google Scholar 🔍 Google Übersetzer 🕻 | Google 🤱 smile.amazon. | de           | C Wei | tere Lesez | eichen |
|                                | Python                                                                                                    |                                                                                                    |                                                                                                    |                                        |                        |              |       |            |        |
| ġ                              | python 🦻                                                                                                    |                                                                                                    |                                                                                                    | Donate 🥰 S                             | arch                   | GO Socialize |       |            |        |
|                                | About                                                                                                    | Downloads                                                                                                    | Documentation                                                                                        | Community Success Storie               | s News Ev              | ents         |       |            |        |
|                                | Download Pytho<br>Looking for Pythor<br>Linux/UNX, macO<br>Want to help test o<br>Docker images<br>Looking for Pythor | the latest ve<br>n 3.10.0<br>n with a different OS? Pyr<br>5, Other<br>levelopment versions of<br>n 2.7? See below for spec | r <b>sion for Wind</b><br>thon for <u>Windows</u> ,<br>Python? <u>Prereleases</u> ,<br>ific releases | lows                                   |                        |              |       |            |        |
|                                |                                                                                                    | Participate in the                                                                                                    | official 2021 Python Dev                                                                             | velopers Survey. Take the 2021 surv    | reyl                   |              |       |            |        |
|                                | Active Python Releases<br>For more information visit the F                                                            | ython Developer's Guide                                                                                                    | e.                                                                                                   |                                        |                        |              |       |            | Ļ      |

### (1) Gehen Sie auf die Python Downlad Seite

### (2) Laden Sie die letzte 3.9er Version runter (3.9.8)

| $\leftarrow \rightarrow c$  | O A https:          | //www.python.org/downloads/           |                          |                                      |                                | . □ ☆ |   | 50         | <b>•</b> = |
|-----------------------------|---------------------|---------------------------------------|--------------------------|--------------------------------------|--------------------------------|-------|---|------------|------------|
| 💊 Erste Schritte 🛛 🚜 EM EES | 🙆 Ecosia 🛛 Lingune  | 🔤 Deepl. Übersetzer 🛛 🗘 Web of Scienc | e 🗄 Scopus 🖌 iThenticate | 🔶 Google Scholar 🛯 🗛 Google Übersetz | ter 🔓 Google 🤱 smile.amazon.de |       | 0 | Weitere Le | sezeichen  |
|                             | 3.8                 | security                              | 2019-10-14               | 2024-10                              | PEP 569                        |       |   |            |            |
|                             | 3.7                 | security                              | 2018-06-27               | 2023-06-27                           | PEP 537                        |       |   |            |            |
|                             | 3.6                 | security                              | 2016-12-23               | 2021-12-23                           | PEP 494                        |       |   |            |            |
|                             | 2.7                 | end-of-life                           | 2010-07-03               | 2020-01-01                           | PEP 373                        |       |   |            |            |
|                             | Looking for a       | specific release?                     |                          |                                      |                                |       |   |            |            |
|                             | Python releases by  | version number:                       |                          |                                      |                                |       |   |            |            |
|                             | Release version     | Release date                          |                          |                                      | Click for more                 |       |   |            |            |
|                             | Python 3.9.8        | Nov. 5, 2021                          |                          | 💩 Download                           | Release Notes                  | ^     |   |            |            |
|                             | Python 3.10.0       | Oct. 4, 2021                          |                          | 🕹 Download                           | Release Notes                  |       |   |            |            |
|                             | Python 3.7.12       | Sept. 4, 2021                         |                          | & Download                           | Release Notes                  |       |   |            |            |
|                             | Python 3.6.15       | Sept. 4, 2021                         |                          | 🕹 Download                           | Release Notes                  |       |   |            |            |
|                             | Python 3.9.7        | Aug. 30, 2021                         |                          | 📥 Download                           | Release Notes                  |       |   |            |            |
|                             | Python 3.8.12       | Aug. 30, 2021                         |                          | 🕹 Download                           | Release Notes                  |       |   |            |            |
|                             | Python 3.9.6        | June 28, 2021                         |                          | 🕹 Download                           | Release Notes                  |       |   |            |            |
|                             |                     |                                       |                          | • • • •                              |                                | ~     |   |            |            |
|                             | View older releases | 5                                     |                          |                                      |                                |       |   |            |            |
|                             |                     |                                       |                          |                                      |                                |       |   |            |            |

(3) Wählen Sie das Installationsprogramm für Ihr Betriebssystem aus (z.B. Windows)

| Python Release Python 338     C     O     Enste Schwitte A EM EES | <ul> <li>+</li> <li>A https://www</li> <li>€ Ecosia</li> <li>Ecosia</li> <li>Ecosia<th>w.python.org/downloads/rele<br/>rept Obersetzer 🗘 Web of Sci<br/>so - that's Kendinsky.</th><th>ease/python-398/<br/>ence E Scopus</th><th>🖌 iThenticate 🔹 Goog</th><th>ie Scholar ष Google</th><th>Übersetzer 🔓 Google 🧃 smilean</th><th>E 🕁</th><th></th><th>-</th><th>0<br/>6</th><th>×<br/>=</th></li></ul> | w.python.org/downloads/rele<br>rept Obersetzer 🗘 Web of Sci<br>so - that's Kendinsky. | ease/python-398/<br>ence E Scopus | 🖌 iThenticate 🔹 Goog  | ie Scholar ष Google | Übersetzer 🔓 Google 🧃 smilean | E 🕁              |     | - | 0<br>6 | ×<br>= |
|-------------------------------------------------------------------|----------------------------------------------------------------------------------------------------|---------------------------------------------------------------------------------------|-----------------------------------|-----------------------|---------------------|-------------------------------|------------------|-----|---|--------|--------|
|                                                                   | Full Changelog                                                                                                    |                                                                                       |                                   |                       |                     |                               |                  |     |   |        |        |
|                                                                   | Version                                                                                                    | Operati                                                                               | ing System D                      | Description           |                     | MD5 Sum                       | File Size        | GPG |   |        |        |
|                                                                   | Gzipped source tarball                                                                                                    | Source                                                                                | release                           |                       |                     | 83419bd73555813223c2cf2afb    | 11f83c 25790162  | SIG |   |        |        |
|                                                                   | XZ compressed source tarb                                                                                                    | all Source                                                                            | release                           |                       |                     | d4875c1832c8f757280794f6d5e   | 9c95f 19149464   | SIG |   |        |        |
|                                                                   | macOS 64-bit Intel-only ins                                                                                                    | taller macOS                                                                          | f                                 | or macOS 10.9 and lat | er, deprecated      | 7b836e75ebb1dbc8bdae60717     | fc197d1 30058388 | SIG |   |        |        |
|                                                                   | macOS 64-bit universal2 in                                                                                                    | staller macOS                                                                         | fe                                | or macOS 10.9 and lat | er                  | ab312c51dfb44108d1936342f5    | 3803c1 38167074  | SIG |   |        |        |
|                                                                   | Windows embeddable pack                                                                                                    | cage (32-bit) Window                                                                  | 15                                |                       |                     | 719dc57d39fb22a1289487a5f8    | balda0 7661191   | SIG |   |        |        |
|                                                                   | Windows embeddable pack                                                                                                    | cage (64-bit) Window                                                                  | 5                                 |                       |                     | 2cb98470ee86603d893e518613    | ifdb76a 8472039  | SIG |   |        |        |
|                                                                   | Windows help file                                                                                                    | Window                                                                                | rs -                              |                       |                     | 92d8ab8da1b95824bf05a340cc    | lfd2bde 9279391  | SIG |   |        |        |
|                                                                   | Windows installer (32-bit)                                                                                                    | Window                                                                                | 15                                |                       |                     | 090291d68b7bbc50a0fe53af6a    | 104bd9 27842600  | SIG |   |        |        |
| $\rightarrow$                                                     | Windows installer (64-bit)                                                                                                    | Window                                                                                | rs H                              | Recommended           |                     | 8147fa17b727d6ed8b3fbed8fa    | 963724 28908176  | SIG |   |        |        |
|                                                                   |                                                                                                    |                                                                                       |                                   |                       |                     |                               |                  |     |   |        | j      |
|                                                                   | About                                                                                                    | Downloads                                                                             | Documenta                         | ation C               | ommunity            | Success Stories               | News             |     |   |        |        |
|                                                                   | Applications                                                                                                    | All releases                                                                          | Docs                              | C                     | ommunity Survey     | Arts                          | Python News      |     |   |        |        |

# (4) Führen Sie das Installationsprogram aus

| - 🗆 X                                                                                                    |
|----------------------------------------------------------------------------------------------------|
| Install Python 3.9.8 (64-bit)                                                                                                    |
| Select Install Now to install Python with default settings, or choose<br>Customize to enable or disable features.                                                                                |
| <ul> <li>Install Now</li> <li>C:\Users\okolditz\AppData\Local\Programs\Python\Python39</li> <li>Includes IDLE, pip and documentation</li> <li>Creates shortcuts and file associations</li> </ul> |
| → C <u>u</u> stomize installation<br>Choose location and features                                                                                                    |
| ✓ Install launcher for all users (recommended)     ✓ Install Python 3.9 to PATH                                                                                                    |
| Dieses Häkchen sollten Sie setzen,<br>damit der Pfad in die Systemvariable<br>PATH eingetragen wird.                                                                                             |
|                                                                                                    |

(4a) Bestätigung

V HyBHW-1-01-03 Python Installation (WiSe 2021/2022)

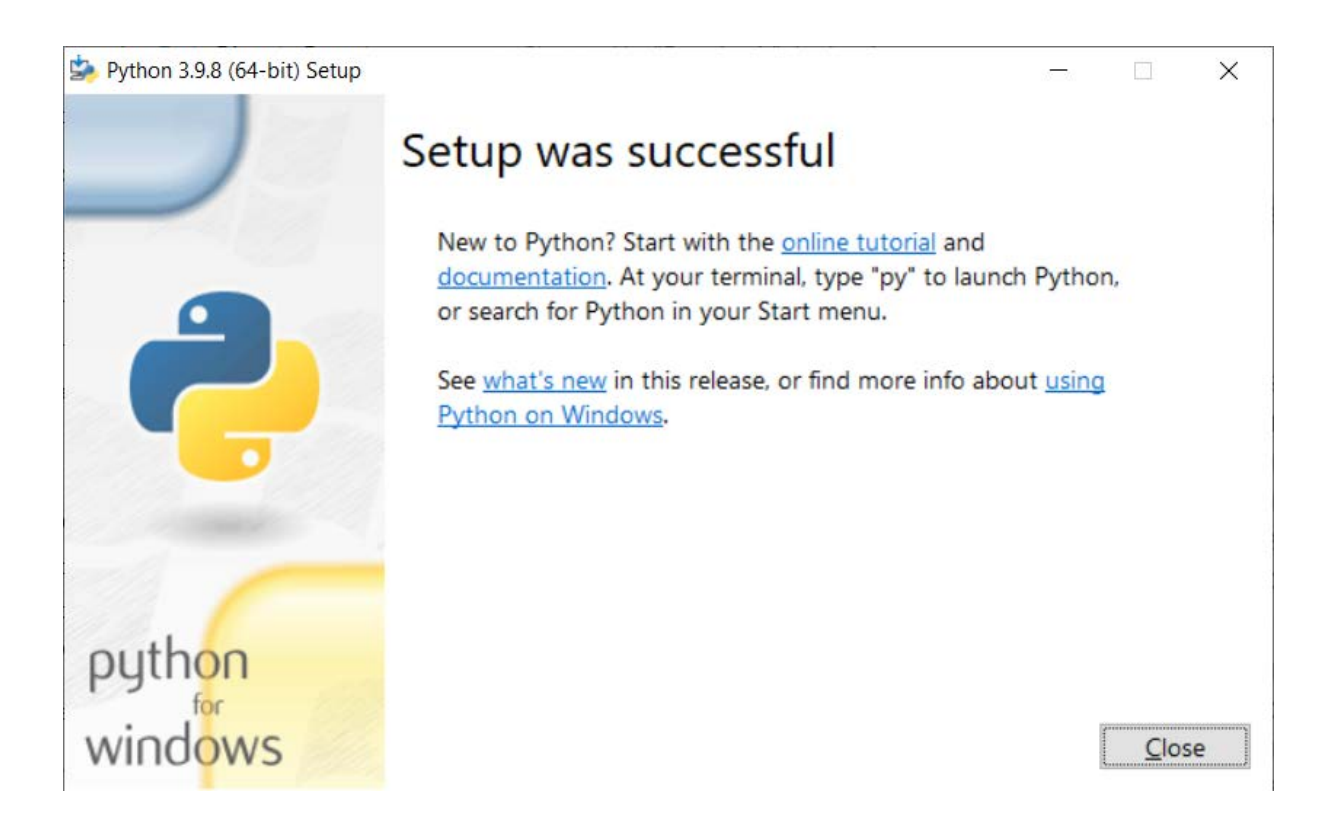

## (5) Prüfen Sie die Version von Python

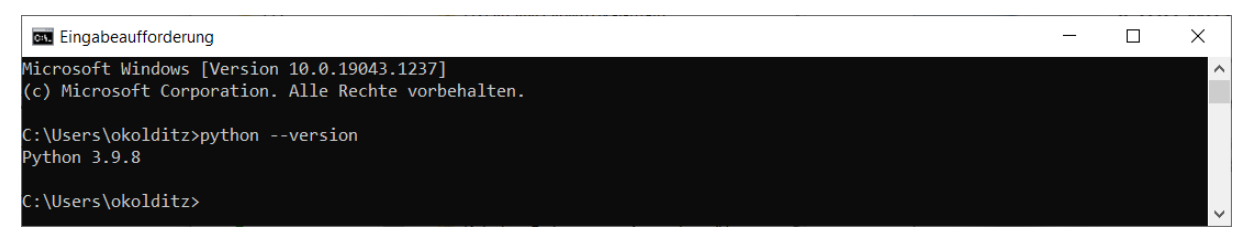

### (6) Prüfen Sei die Version des Paketmanagers pip (wird mit Python installiert)

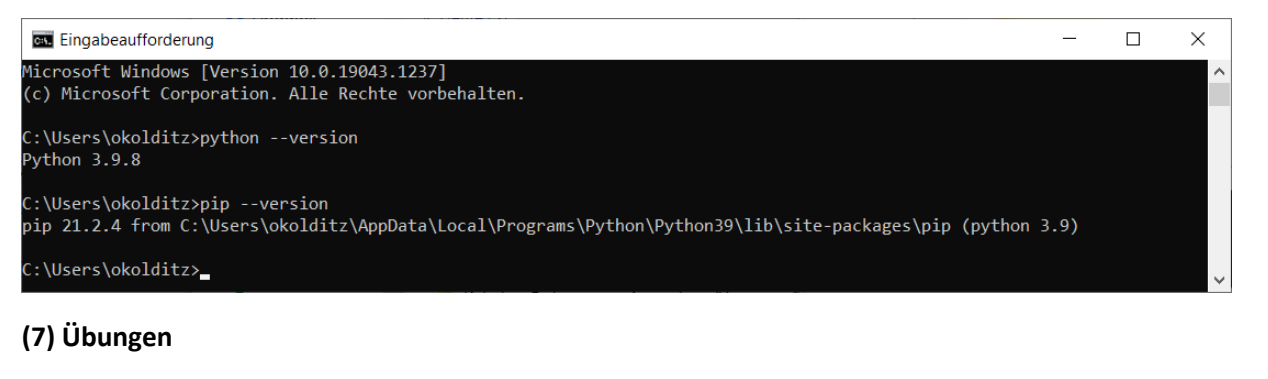

- Laden Sie die Übungen runter (entweder mit git (empfohlen) oder als zip-Archiv)
- Zip-Version: Packen Sie das Archiv aus
- Gehen Sie in das Verzeichnis, in dem die Übungen sind
- (8) Rufen Sie die Übung (EX02-bar-chart.py) mit Python aus

Wie Sie sehen kommt eine Fehlermeldung:

--- ModuleNotFoundError: No module named ,matplotlib'

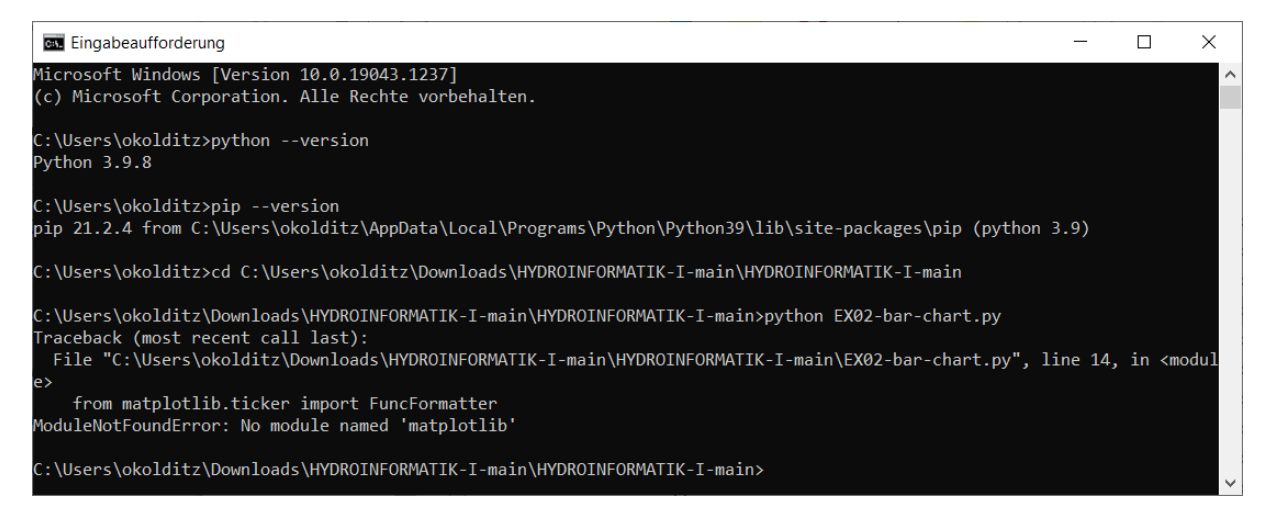

Das Modul matplotlib muss noch installiert werden.

#### (9) Installation der matplotlib mit dem Paketmanager pip

Führen Sie folgende zwei Anweisungen in der Konsole aus:

```
python -m pip install -U pip
python -m pip install -U matplotlib
```

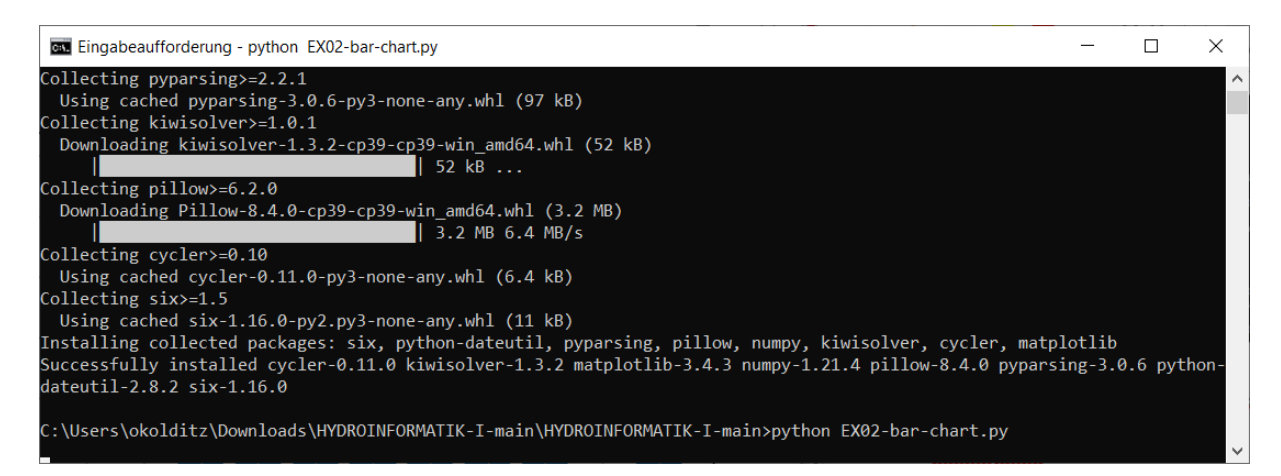

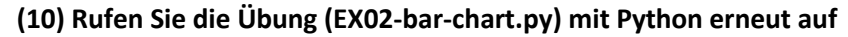

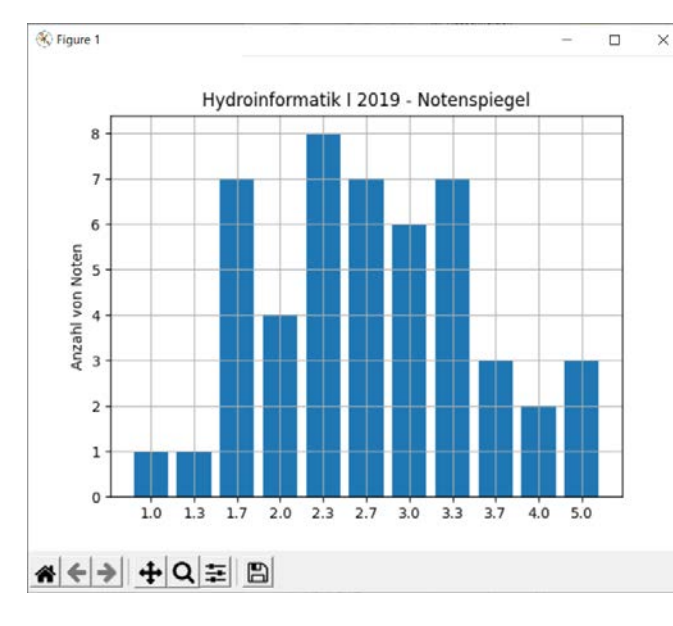

Jetzt sollt es funktionieren.